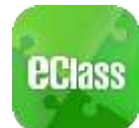

The eClass App is a comprehensive system that helps parents to follow their children's studies and activities at school. It connects to the eClass learning platform and is compatible with both iPhone and Android devices.

(1) <u>Installation</u>: You can download and install eClass App from Google play Store or App Store.

# (2) Login to eClass App :

Please follow the steps below if you are registering for the first time:

- (i) Enter the school name : St Joan of Arc Secondary School
- (ii) Enter eClass parent account's user ID :
   "p" + one of the parents' mobile no. (e.g. p91234567)
- (iii) Enter the password :
   "p" + student DOB yyyymmdd (e.g. p20060101)

For security reasons, please change your password right after signing in for the first time , follow the steps belows:

- 1. In " My Account ", press the right "three-point" icon next to school name, then press the "Change Password"
- 2. Enter the current password , the new password , and then enter the new password again, press  $\checkmark$

## (3) Functions :

## (a) Push Notification

Your Smartphone will receive a Push Notification when the school sends you an instant message [

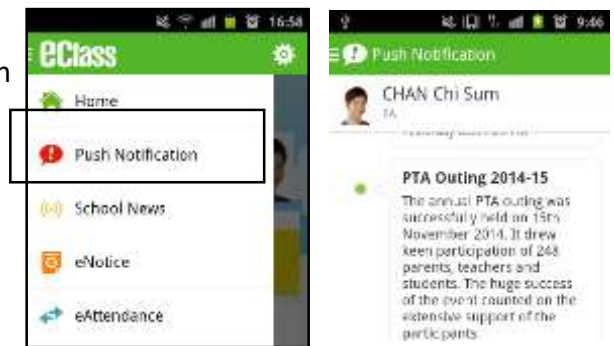

## (b) School News

You can press the "School News" icon to get the latest news from the school

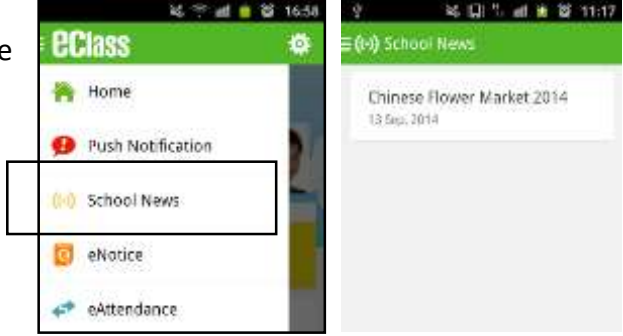

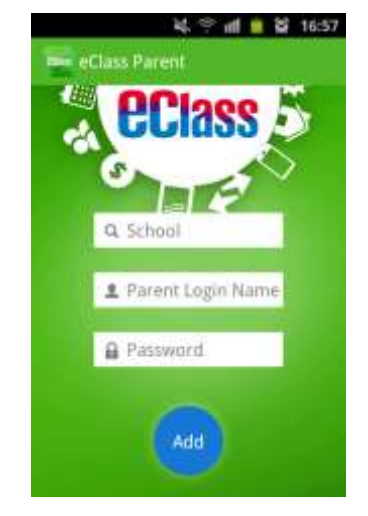

- (c) eNotice
  - (i) To read eNotice
    - Press the "eNotice" icon to view lists of notices.
    - "eNotice" contains three notice lists, including
    - > All : shows all notices issued by the school
    - Not Signed : only shows notices that haven't been signed (both current and expired)
    - Signed : only shows notices that have been signed.

| For Android devices | : |
|---------------------|---|
|---------------------|---|

### For iPhones:

| 1 40546             | BF 10:35 | 4 8.00 % 4.                                                         | 1 15 a.59 |                                      | -483.000 H K (9) 1633                      |         |
|---------------------|----------|---------------------------------------------------------------------|-----------|--------------------------------------|--------------------------------------------|---------|
| EClass              | •        | E Controlice                                                        |           | eclass                               | eNotice                                    |         |
| 🚗 Home              |          | Al                                                                  | Sport -   | Oemo III II III III                  | Al Unnigred 5                              | igned - |
| 😥 Push Notification | 2        | Sport Day 2015<br>Verantia                                          | 0<br>Sum  | L Parent, Chan Hart.<br>CHAN Chi Sum | Sport Dwy 2015                             | 0       |
| (14) School News    |          | School Picnic                                                       | 0         | Taka                                 | School Pionic                              | 0       |
| i eNotice           |          | Permitag                                                            | 3401      |                                      | 3013-01-08                                 | Eige .  |
| +* eAttendance      |          | December 2014 Half-<br>yearly Examination -<br>Special announcement | Signer    | Christmas Holdays                    | December 2014 Haf-<br>yearly Examination - | 0       |
| B Apply Leave       |          | Vestenka                                                            |           | School Pionic                        | 2016-01-08                                 |         |
| 5chool Calendar     |          | Christmas Holidays<br>Vecentae                                      | D         |                                      | Christmas Holidays                         | 0       |
| -                   |          |                                                                     | 100       |                                      | B (0 10 5                                  |         |

- (ii) To sign eNotice
  - 1. Click on the "Notice" icon to view its content.
  - 2. Read the eNotice and complete the questions, e.g. select an answer from the multiple-choice questions in the reply slip.
  - 3. Sign by pressing the "Sign" button .
  - 4. When the notice has been signed, its status will be shown as "signed", and the selected answers will be displayed on your reply slip. You can read the notice again from the signed list.
  - 5. Meanwhile, a Push Notification will appear to confirm your signature.

| Image: Image:                                                                                                    | 4.01.94                                                             | a to:10   | 4 1                                                                                          | 8 SQI 15 all 📮 😫 10:11                                                                                           | 우 월 😳 🖞 🖬 🚺 10:12                                                                 |
|----------------------------------------------------------------------------------------------------|---------------------------------------------------------------------|-----------|----------------------------------------------------------------------------------------------|----------------------------------------------------------------------------------------------------|-----------------------------------------------------------------------------------|
| Imagenet     December 2014 Half-yearly<br>Examination - Special<br>announcement     December 2014 Half-yearly<br>Examination - Special<br>announcement     December 2014 Half-yearly<br>Examination - Special<br>announcement     December 2015-01-06<br>© 2015-01-06     December 2014 Half-<br>very Sign       School Picnic<br>Yearly Examination -<br>Special announcement<br>Yearly Examination -<br>Special announcement<br>Yeardy     Od4     2015-01-06<br>© 2015-01-06     New Year with<br>the planed deams of the Advantaly<br>size its serving, their may be tails; and<br>the same resultated<br>insourcement way of the Advantaly<br>sourcement way of the Advantaly<br>sourcement way of the                                                                                                    | eNotice                                                             |           | G (eNotice)                                                                                  | and the second second second second second second second second second second second second second second second | = 🙃 eNotice                                                                       |
| Vermitivy     Same       School Picnic<br>Venerity     004     2015-01-06<br>(2015-05-10)       December 2014 Half-<br>yearly Examination -<br>Special announcement<br>Venerity     One to the planned clearing of the Advortally<br>site fits evening, there may be traffic and<br>transportation disruption.       December 2014 Half-<br>yearly Examination -<br>Special announcement<br>Venerity     One to the planned clearing of the Advortally<br>site fits evening. There is during this<br>importance contraction and<br>transportation disruption.       Christmas Holidays<br>Venerity     One to the planned clearing of the Advortally<br>site fits evening. There is during this<br>monumerements the<br>monumerements the<br>method was go to me to the distant<br>monumerements the<br>method was go to me to the distant<br>monumerements the<br>monumerements the<br>method was go to me to the distant<br>monumerements the<br>monumerements the<br>method was go to me to the distant<br>monumerements the<br>method was go to me to the distant<br>monumerements the<br>monumerements the<br>monum                                                                                                    | Sport Day 2015                                                      | 0         | December 2<br>Examination<br>announcem                                                       | 014 Half-yearly<br>1 - Special<br>ent                                                                            | per questions are required to<br>be answered]                                     |
| School Picture     O       Yearrity     See       December 2014 Half-<br>yearly Examination-<br>Special announcement<br>Yearrity     O       Sign     See       Christmas Holidays<br>Yearrity     See       Christmas Holidays<br>Yearrity     See       Occording     See       Operation     See       Operation     See       See     See       Operation     See       Operation     See <td>School Planis</td> <td>Sign</td> <td>004</td> <td>D 2015-01-06</td> <td>ar<br/>Heply Sky</td>                                                                                                    | School Planis                                                       | Sign      | 004                                                                                          | D 2015-01-06                                                                                                    | ar<br>Heply Sky                                                                   |
| December 2014 Half-<br>yearly Examination -<br>Special announcement<br>venimity     In ensure no student<br>important examinat<br>important examinat<br>immodules<br>immediately after<br>immediately after<br>immediately | Yeserday                                                            | Sign:     | Due to the planne<br>site this evening, t<br>transportation dis                              | d cleaning of the Admirality<br>here may be traffic and<br>ruptions.                                             | Have you read the notice?  Yes                                                    |
| Treatman         Students should star and Administry regorier         Tom the Central Acade go home         Please fill in the above reply slip and click Sign button to sign this nature.           Christmas Holidays Venerolay         O         Details         Sign                                                                                                    | December 2014 Half-<br>yearly Examination -<br>Special announcement | 0<br>Sign | To ensure no stud<br>important examin<br>to stay tareed to m<br>announcements to<br>monting. | er frected during this<br>at of, you are asked<br>in to and official<br>in bomorrow                              | = No                                                                              |
| Christmas Holidays<br>Veneritay Spe Details Size                                                                                                    | Tenterday                                                           |           | Students should s<br>and Admitaby reg<br>immediately after                                   | to the Central<br>though go home<br>for,                                                                         | Please fill in the above reply slip and click<br>Sign button to sign this notice. |
|                                                                                                    | Christenas Holidays<br>Venerday                                     | Sign.     | O Details                                                                                    |                                                                                                    | Sign                                                                              |